## Logomotion 5 Pracovný list **Slniečko** spolupráca Word a Logomotion

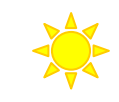

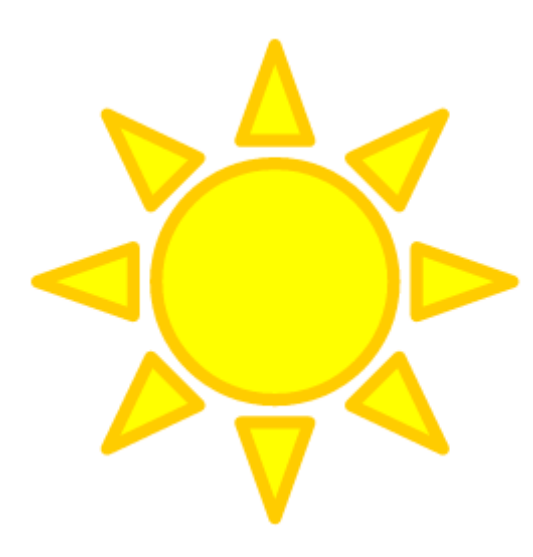

Otvor si Word. Nakresli pomocou automatických tvarov slniečko s priemerom 1 cm. Zafarbi ho celé na žlto a obrysy na oranžovo.

Po otvorení Logomotion slniečko vkopíruj sem. Nezľakni sa, slniečko sa vkopíruje o dosť väčšie.

Odteraz budeme pracovať v Logomotion. Word môžeš bez ukladania zatvoriť.

Zapni si priesvitky a Pravým tlačidlom klikni do bielej plochy okolo slniečka. Nebudeš nič vidieť, ale počítač si povie, že plocha okolo slniečka je priesvitná.

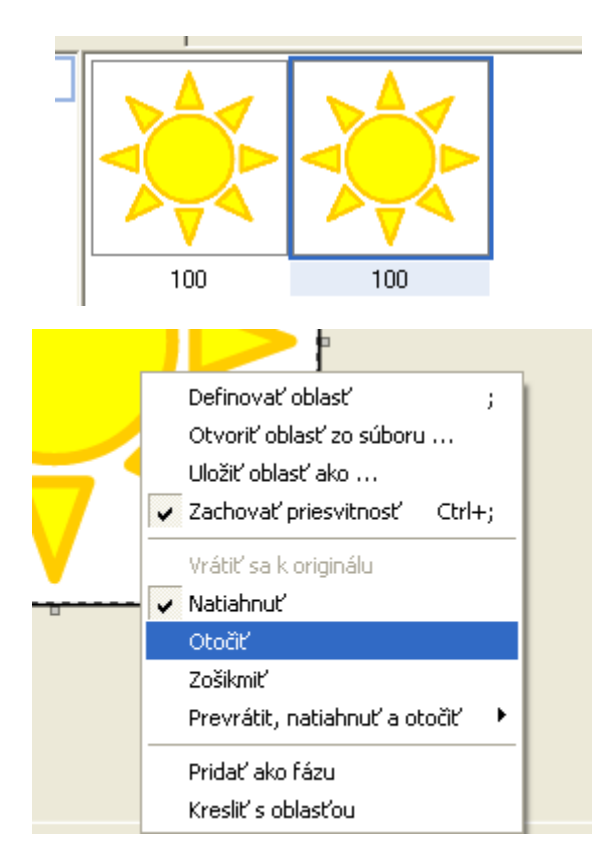

Skopíruj si prvú fázu tak, aby si mal v obsahu dve.

Pomocou definovania oblasti obstrihni celý obrázok v druhej fáze a pravým tlačidlom myši vyber v kontextovom menu OTOČIŤ.

Otoč slniečko tak, aby "rožky" sa zapichli medzi "rožky" slniečka prvej fázy.

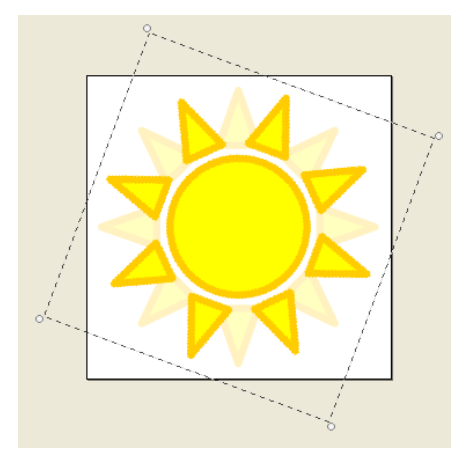

Klikni si v obsahu na fázu 1. Spusti si ukážku. Rýchlosť uprav na 25%. Obrázok ulož na pracovnú plochu pod názvom slniecko\_TvojePriezvisko.gif